# 访客车辆线上预约流程

#### (校内人员不得填写该申请!!)

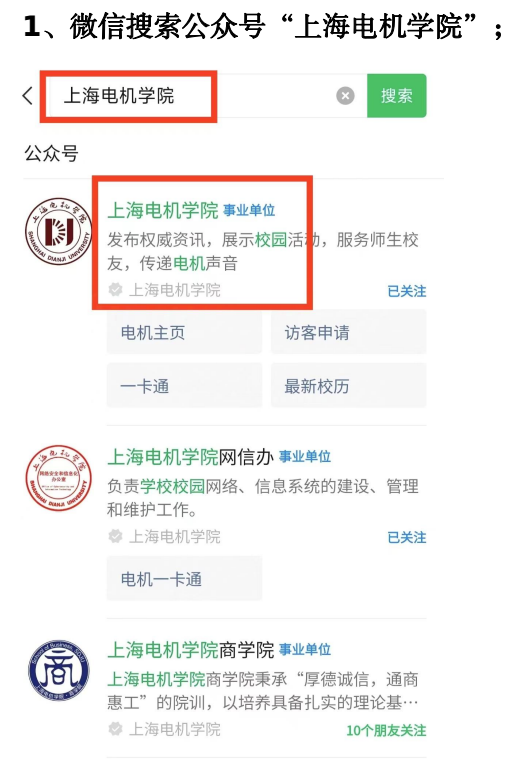

# 2、点击"访客申请";

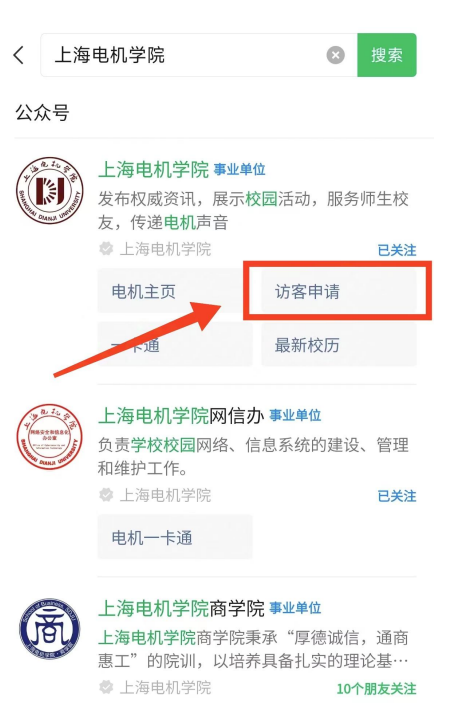

## 3、阅读入校须知,点击"我已知晓";

六、经常对车辆进行检查,凡发现安全性能不合格的,要立 即停驶修复,做好车辆的维修保养工作,保持车况良好,车 辆有故障绝不上路行驶,坚持出车"三检"制度,确保不出 机械事故;

七、杜绝酒后驾驶、疲劳驾驶、超载、强行超车和超速行驶 等严重违法现象发生。做到不开故障车,不开霸道车,不准 闯红灯,不准将车辆交给无证人员驾驶,服从交通指挥,确 保安全,确保不发生任何交通违法行为;

八、服从学校的管理,遵守学校交通安全管理的各项规定, 自觉按学校规定区域、交通标志、标线行驶和停放车辆,注 意避让骑车人和行人;

九、本申请当次有效,一进校一申请,每次申请限7天内离 校。

为自己、家人和他人的幸福,创建和谐校园"从我做起"。 我已知晓

## 4、填写申请信息,点击"提交";

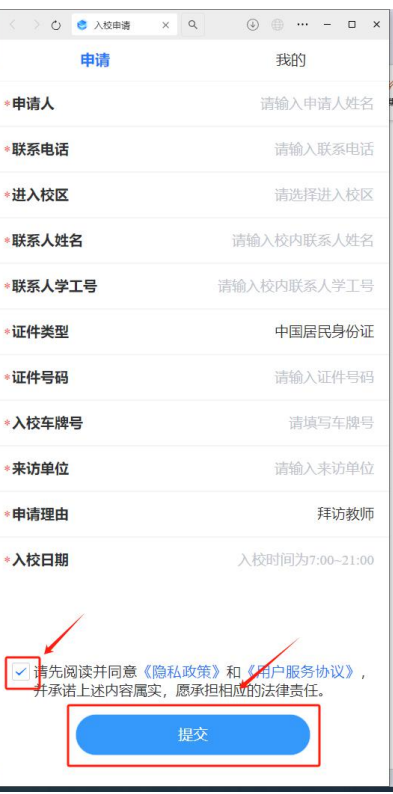

5、可在"我的"栏目中查看申请情况; 6、审批通过后,系统生成申请记录。

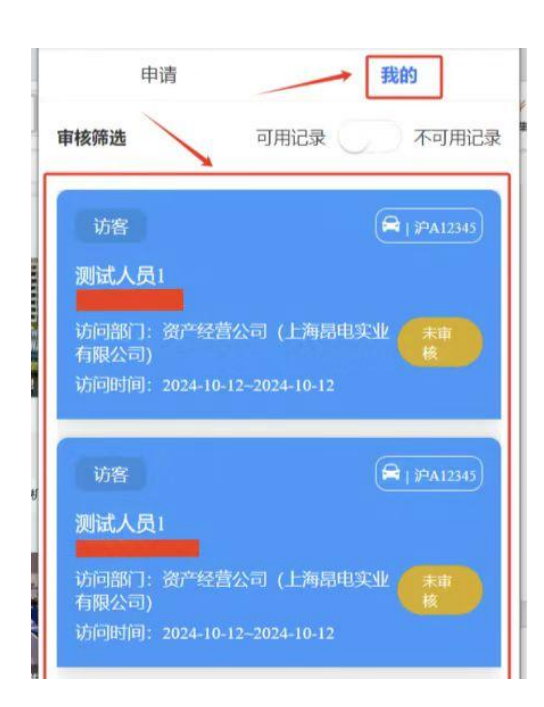

| ×              | 校外人员入校申认                     | 青 •••       |
|----------------|------------------------------|-------------|
| F              | 申请                           | 我的          |
| 审核筛选           | 可用记录                         | 不可用记录       |
| 访客             |                              | 🛱 і Жвалала |
| 访问部门:<br>访问时间: | 保卫处<br>2024-10-11~2024-10-11 | 通过          |
|                | 点击查看入校二维码                    | <u>н</u>    |
|                |                              |             |
|                |                              |             |

注意:因目前校门口闸机系统还在对接,暂时无法自动抬杆,审批完成后,在校门口出示 预约记录方可进校!